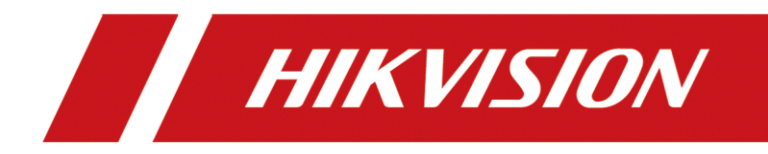

# How to use NVR Cloud Storage function

| Title:   | How to use NVR Cloud Storage function | Version: | v1.0 | Date: | 12/04/2020 |
|----------|---------------------------------------|----------|------|-------|------------|
| Product: | NVR                                   |          |      | Page: | 1 of 6     |

## How to use NVR Cloud Storage function

Note:

1) There are two different ways to use NVR cloud storage function:

NVR as Storage Server: It can be added to other HCP or NVRs.

NVR as Client End: You can add Cloud Storage Server to the client NVR, such as Hikvision cloud 2.0 or another NVR (which is set as storage server).

2) For NVR Cloud Storage Function, the protocol we use is Hikvision Cloud 2.0, and it only support Hikvision Cloud 2.0.

The 3rd party cloud storage services such as Google Cloud, Baidu Cloud and Ali Cloud are not supported.

3) It only supports the storage of alarm pictures and does not support any video or data.

### 1. NVR As Storage Server

### 1) Support model

Super I NVR (V4.40.500 and later versions) I series NVR(V4.22.005 and later versions)

2) Log in NVR web page, turn to Configuration – Storage – External Storage Management, click Enable, then set the Password and Encryption Password.

# Note: These two passwords should be more than 32 characters, numbers and letters are supported, they can be set as the same.

| HIKVISION® |                        | Live View      | Playback      | Picture          | Application | Configuration |
|------------|------------------------|----------------|---------------|------------------|-------------|---------------|
| Ţ          | Local                  | Basic Settings | _             |                  |             |               |
|            | System                 | Enable         |               |                  |             |               |
| Ð          | Network                | Protocol Vers  | V2.0          |                  |             |               |
| Q.<br>•    | Video/Audio            | Password       | 67890         | )123456789012345 | 678901 🥑    |               |
| 1          | Image                  | Encryption Pa  | assword 67890 | )123456789012345 | 678901 🧭    |               |
| 圁          | Event                  |                |               |                  |             |               |
| B          | Storage                | B              | Save          |                  |             |               |
|            | Schedule Settings      |                |               |                  |             |               |
|            | Storage Management     |                |               |                  |             |               |
|            | External Storage Manag |                |               |                  |             |               |
|            | Advanced Settings      |                |               |                  |             |               |
| 6          | Vehicle Detection      |                |               |                  |             |               |
| 63         | VCA                    |                |               |                  |             |               |
| 36         | Target Capture         |                |               |                  |             |               |
| IOT        | IoT Channel Settings   |                |               |                  |             |               |

3) Save the configuration and reboot NVR, you will see Storage Pool Management option in

| Title:   | How to use NVR Cloud Storage function | Version: | v1.0 | Date: | 12/04/2020 |
|----------|---------------------------------------|----------|------|-------|------------|
| Product: | NVR                                   |          |      | Page: | 2 of 6     |

### Storage option list.

There are two Storage Pool as default, you can also add storage pools and set the name and size of the pools.

| HII       | <b>KVISION</b>         | Live View     | Pl          | ayback           | Picture | Application | Configuration     |                    |                   |                    | 👤 admir           | n |
|-----------|------------------------|---------------|-------------|------------------|---------|-------------|-------------------|--------------------|-------------------|--------------------|-------------------|---|
| Ţ         | Local                  | Basic Setting | js Stor     | age Pool Managem | ent     |             |                   |                    |                   |                    |                   |   |
|           | System                 | Storag        | e Pool List |                  |         |             |                   |                    |                   | Add                | Modify Delete     |   |
| Ð         | Network                |               | No.         | Storage Pool No. | Storage | Pool Name   | Storage Pool Type | Overwrite Strategy | Storage Pool Peri | Storage Pool Capac | Storage Pool Free |   |
| <u>Q.</u> | Video/Audio            |               | 1           | 1                | Ba      | ayonet      | General Pool      | Space              |                   | 4470               | 4470              |   |
| 1         | Image                  |               | 2           | 2                | Pe      | ccancy      | General Pool      | Space              |                   | 2235               | 2235              |   |
| 圁         | Event                  |               |             |                  |         |             |                   |                    |                   |                    |                   |   |
|           | Storage                |               |             |                  |         |             |                   |                    |                   |                    |                   |   |
|           | Schedule Settings      |               |             |                  |         |             |                   |                    |                   |                    |                   |   |
|           | Storage Management     |               |             |                  |         |             |                   |                    |                   |                    |                   |   |
|           | External Storage Manag |               |             |                  |         |             |                   |                    |                   |                    |                   |   |
|           | Backup Settings        |               |             |                  |         |             |                   |                    |                   |                    |                   |   |

#### Configuration of how to add storage pool:

| HI  |                        |    |                   |                   |                      |                   |                    |                   |                      |                   |  |  |  |  |
|-----|------------------------|----|-------------------|-------------------|----------------------|-------------------|--------------------|-------------------|----------------------|-------------------|--|--|--|--|
|     |                        |    | ettings Stor      | age Pool Manageme | nt                   |                   |                    |                   |                      |                   |  |  |  |  |
|     |                        |    | Storage Peol List |                   |                      |                   |                    |                   |                      |                   |  |  |  |  |
|     |                        | St | orage Pool List   |                   |                      |                   |                    |                   |                      |                   |  |  |  |  |
|     |                        |    | No.               | Storage Pool No.  | Storage Pool Name    | Storage Pool Type | Overwrite Strategy | Storage Pool Peri | . Storage Pool Capac | Storage Pool Free |  |  |  |  |
|     |                        |    | 1                 | 1                 | Bayonet              | General Pool      | Space              |                   | 4470                 | 4470              |  |  |  |  |
|     | Image                  |    | 2                 | 2                 | Peccancy             | General Pool      | Space              |                   | 2235                 | 2235              |  |  |  |  |
|     |                        |    |                   |                   |                      |                   |                    |                   |                      |                   |  |  |  |  |
|     |                        |    |                   |                   | Add Storage Pool     |                   | >                  | <                 |                      |                   |  |  |  |  |
|     |                        |    |                   |                   | Storage Pool Type    | General Pool      | ~                  |                   |                      |                   |  |  |  |  |
| _   |                        |    |                   |                   | Storage Pool Name    |                   |                    |                   |                      |                   |  |  |  |  |
|     | External Storage Manag |    |                   |                   | Overwrite Strategy   | Space             | ~                  |                   |                      |                   |  |  |  |  |
|     | Backup Settings        |    |                   |                   | Storage Pool Capacit | y (GB)            |                    |                   |                      |                   |  |  |  |  |
|     | Advanced Settings      |    |                   |                   |                      | _                 |                    |                   |                      |                   |  |  |  |  |
| Fo  | Vehicle Detection      |    |                   |                   |                      |                   | Cancel             |                   |                      |                   |  |  |  |  |
| 63  | VCA                    |    |                   |                   |                      |                   |                    |                   |                      |                   |  |  |  |  |
| 36  |                        |    |                   |                   |                      |                   |                    |                   |                      |                   |  |  |  |  |
| IOT | IoT Channel Settings   |    |                   |                   |                      |                   |                    |                   |                      |                   |  |  |  |  |
|     |                        |    |                   |                   |                      |                   |                    |                   |                      |                   |  |  |  |  |
|     |                        |    |                   |                   |                      |                   |                    |                   |                      |                   |  |  |  |  |
|     |                        |    |                   |                   |                      |                   |                    |                   |                      |                   |  |  |  |  |
|     |                        |    |                   |                   |                      |                   |                    |                   |                      |                   |  |  |  |  |
|     |                        |    |                   |                   |                      |                   |                    |                   |                      |                   |  |  |  |  |
|     |                        |    |                   |                   |                      |                   |                    |                   |                      |                   |  |  |  |  |

Now your NVR has been set as the Cloud Storage Service.

4) When adding NVR Cloud Storage Server, you should fill in the information. Here we take the configuration of adding Server NVR by HCP as an example: Address - It is the Server IP, here should be Server NVR'S IP address Picture Downloading Port - 6120 (fixed) Signaling Gateway Port - 6011 (fixed) Access Key - Password Secret Key - Encryption Password.

| Title:   | How to use NVR Cloud Storage function | Version: | v1.0 | Date: | 12/04/2020 |
|----------|---------------------------------------|----------|------|-------|------------|
| Product: | NVR                                   |          |      | Page: | 3 of 6     |

| <b></b>      | HikCentral Professional We | eb Client |                            |                                                    |                                       |
|--------------|----------------------------|-----------|----------------------------|----------------------------------------------------|---------------------------------------|
| ŵ            | Encoding Device            |           | Add Pacarding Sa           | Nor                                                |                                       |
| $\bigcirc$   | Access Control Device      |           |                            | ver                                                |                                       |
| _            | Video Intercom Device      |           |                            | pStor                                              |                                       |
| ŧ            | Security Control Device    |           |                            | Hybrid Storage Area Network Network Video Becorder |                                       |
|              | Dock Station               |           |                            | Cloud Storage Server                               |                                       |
|              | Display Screen             |           |                            | pStor Cluster Service                              |                                       |
|              | Recording Server           |           | Basic Information          |                                                    |                                       |
| E            | Streaming Server           |           | * Address                  | 10.9.96.93                                         | ⊘                                     |
| EŬ           | DeepinMind Server          |           | * Control Port             | 8000                                               |                                       |
| ٦            |                            |           | * Network Port             | 80                                                 |                                       |
|              | Smart Wall                 |           | * Picture Downloading Port | 6120                                               |                                       |
| Ţ            |                            |           | * Signaling Gateway Port   | 6011                                               |                                       |
| 2            |                            |           |                            | 01234567800123456780012345678001                   |                                       |
|              |                            |           | " ALCESS REY               | 01234301030123430103012343010301                   | •                                     |
| Å            |                            |           |                            |                                                    |                                       |
| آھ'          |                            |           | * Secret Key               | 01234567890123456789012345678901                   | <b>~</b>                              |
|              |                            |           |                            |                                                    |                                       |
| $\heartsuit$ |                            |           | Enable WAN Access          | 0                                                  | 1                                     |
| ~~~          |                            |           | * Alias                    | test                                               | <b>O</b>                              |
| ٢ <u>C</u> r |                            |           | * User Name                | admin                                              |                                       |
| X            |                            |           | * Password                 | ••••••                                             | ⊘                                     |
|              |                            |           |                            | Weal                                               | C C C C C C C C C C C C C C C C C C C |
|              |                            |           |                            |                                                    |                                       |
|              |                            |           |                            | Add Add and C                                      | Continue Cancel                       |
| <u>^</u>     | -                          |           |                            |                                                    |                                       |
| ໂດໄ<br>🔿     | Encoding Device            | + Add 👘   | ∏Delete 📿 Refresh          |                                                    |                                       |
| Ψ            | Video Intercom Device      | Alias     | Address Type               | Recording Stat Hot Sp.                             | are Pro   Network   Operation         |
| æ            | Security Control Device    | u test    | INSTRUCTION INSTRUCTION    | / NELVIUEI                                         | Source (6)                            |
|              | Dock Station               |           |                            |                                                    |                                       |
|              | Display Screen             |           |                            |                                                    |                                       |
|              | Recording Server           |           |                            |                                                    |                                       |

### 2. NVR as Client

- 1) Support model
- All GUI 4.0 and EUI versions.

 $2\,)\,$  Turn to Configuration – Storage – Storage Management – Cloud Storage and fill the parameters to add cloud storage server

Protocol Version - support cloud 2.0 only

Server IP - the IP address of Cloud Storage Server (here we take another NVR that have

| Title:   | How to use NVR Cloud Storage function | Version: | v1.0 | Date: | 12/04/2020 |
|----------|---------------------------------------|----------|------|-------|------------|
| Product: | NVR                                   |          |      | Page: | 4 of 6     |

configured to Cloud Storage Server as an example)

Server Port - 6011(fixed)

**Password/Encryption Password** – According to the pre-set in the Cloud Storage Server **Picture Storage Pool ID** – According to the pre-set in the Cloud Storage Server

Note: You can click Test bottom to check if the connection successes.

| HIKVISION           | Live View Playba        | ack Picture       | Configuration |                                                                  | 👤 admin | 👔 Help     | 🗗 Logout |
|---------------------|-------------------------|-------------------|---------------|------------------------------------------------------------------|---------|------------|----------|
|                     | HDD Management Net H    | HDD HDD Detection | Cloud Storage |                                                                  |         |            |          |
|                     | Enable Cloud Storage    |                   |               |                                                                  |         |            |          |
| System              | Protocol Version        | Cloud2 0          | ~             |                                                                  |         |            |          |
| Network             | Protocol Version        |                   |               |                                                                  |         |            |          |
| Video/Audio         | Server IP               | 10.9.96.93        |               |                                                                  |         |            |          |
| 🔝 Image             | Server Port             | 6011              |               |                                                                  |         |            |          |
| Event               | Password                | •••••             | ••••••        |                                                                  |         |            |          |
| Storage             | Encryption Password     | •••••             | ••••••        |                                                                  |         |            |          |
| Schedule Settings   | Picture Storage Pool ID | 3                 |               |                                                                  |         |            |          |
| Storage Management  |                         | Test              |               |                                                                  |         |            |          |
| Advanced Settings   |                         |                   |               |                                                                  |         |            |          |
| S Vehicle Detection | 🗎 Save                  |                   |               |                                                                  |         |            |          |
| R VCA               |                         |                   |               |                                                                  |         |            |          |
| 60 VOA              |                         |                   |               |                                                                  |         |            |          |
|                     |                         |                   |               |                                                                  |         |            |          |
|                     |                         |                   |               |                                                                  |         |            |          |
|                     |                         |                   |               |                                                                  |         |            |          |
|                     |                         |                   |               |                                                                  |         |            |          |
|                     |                         |                   |               |                                                                  | Not     | e          | ×        |
|                     |                         |                   |               |                                                                  |         |            |          |
|                     |                         |                   |               |                                                                  |         |            |          |
|                     |                         |                   |               |                                                                  |         | Testing su | cceeded. |
|                     |                         |                   | 0             | 2020 Hikvision Digital Technology Co., Ltd. All Rights Reserved. |         |            |          |
|                     |                         |                   |               |                                                                  |         |            |          |

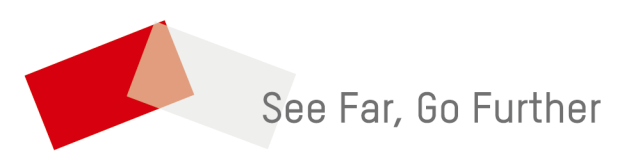